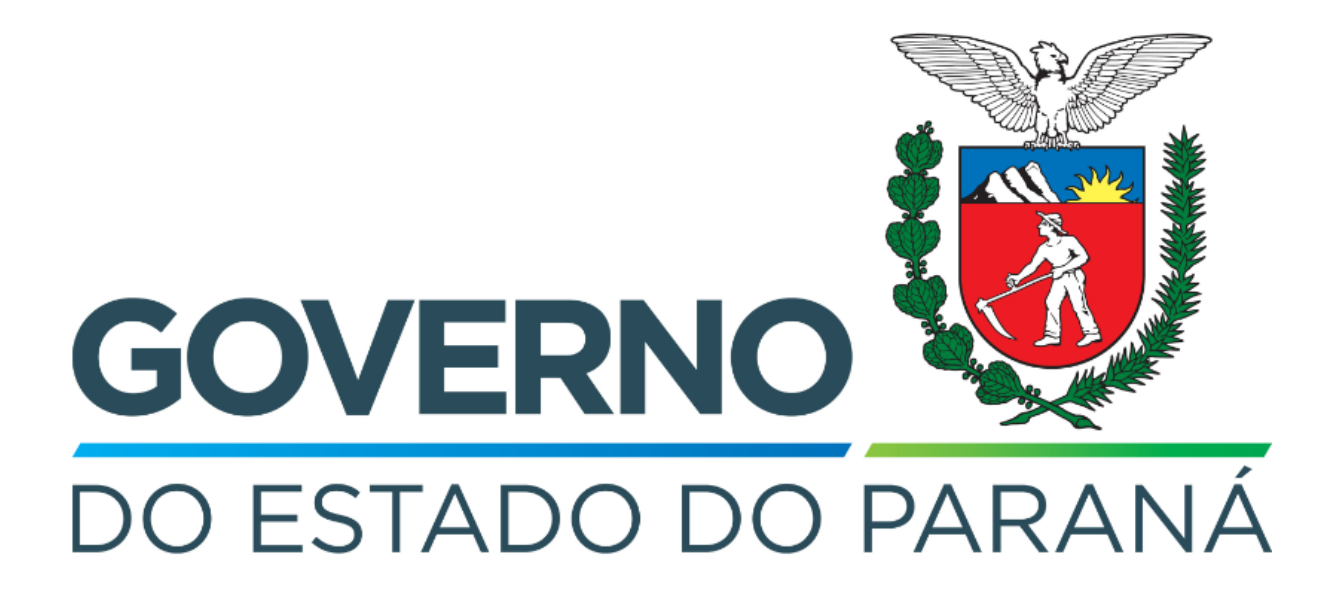

Secretaria da Fazenda do Estado do Paraná

# Siafic

Procedimento Contábil Dívida Ativa Tributária

Versão 1.0

### Revisões

| Versão | Data       | Descrição                   |
|--------|------------|-----------------------------|
| 1.0    | 02/05/2024 | Versão inicial do documento |

#### SUMÁRIO

| 1. Dívida Ativa Tributária | 4 |
|----------------------------|---|
| 1.1. Nota Patrimonial (NP) | 5 |

## Fluxo de Processos

Serão abordados os processos de contabilização de Dívida Ativa Tributária.

Na elaboração de todo e qualquer documento, os campos que estiverem marcados pelo símbolo \* são de preenchimento obrigatório.

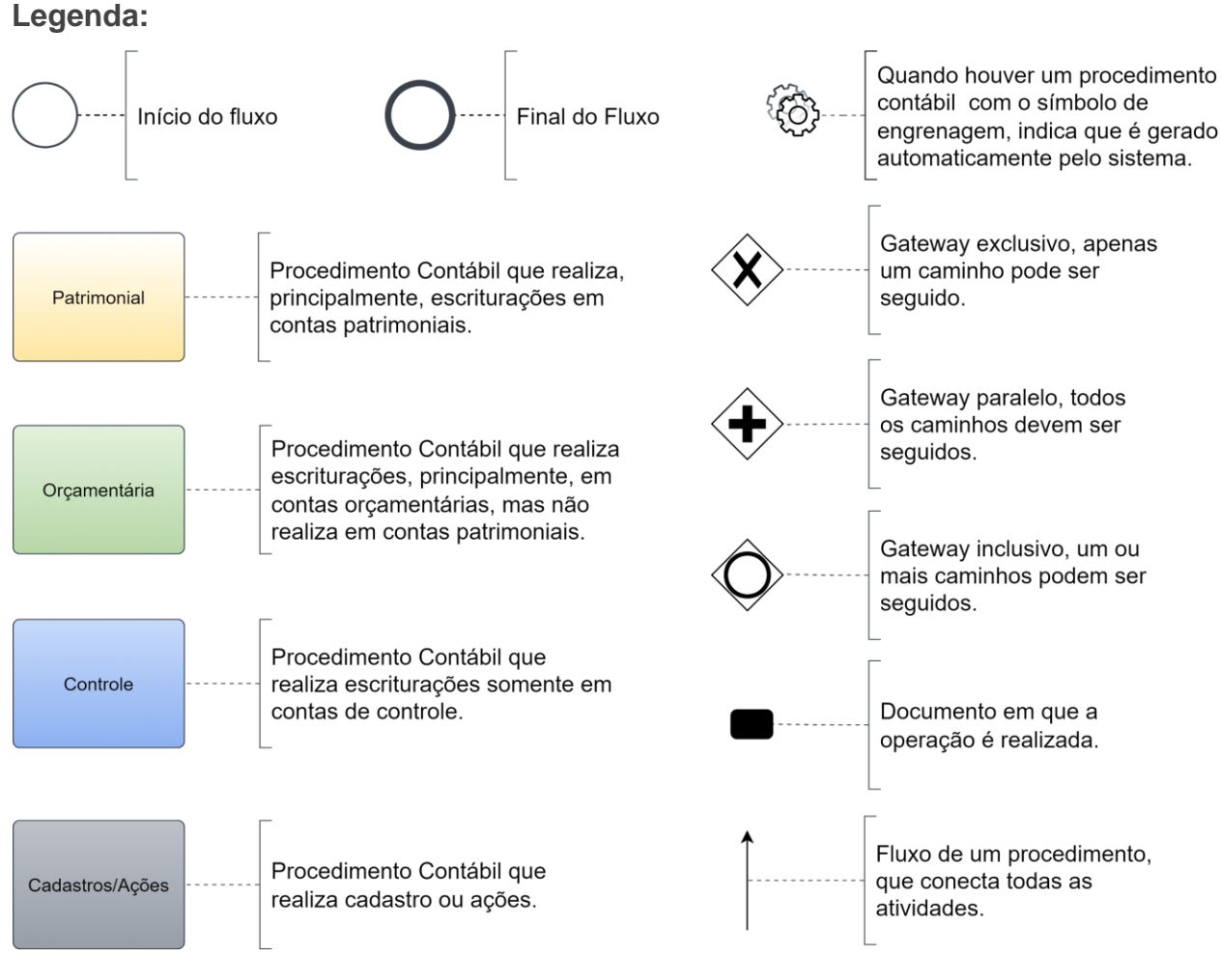

## 1. Dívida Ativa Tributária

O fluxo consiste nos procedimentos de Dívida Ativa Tributária.

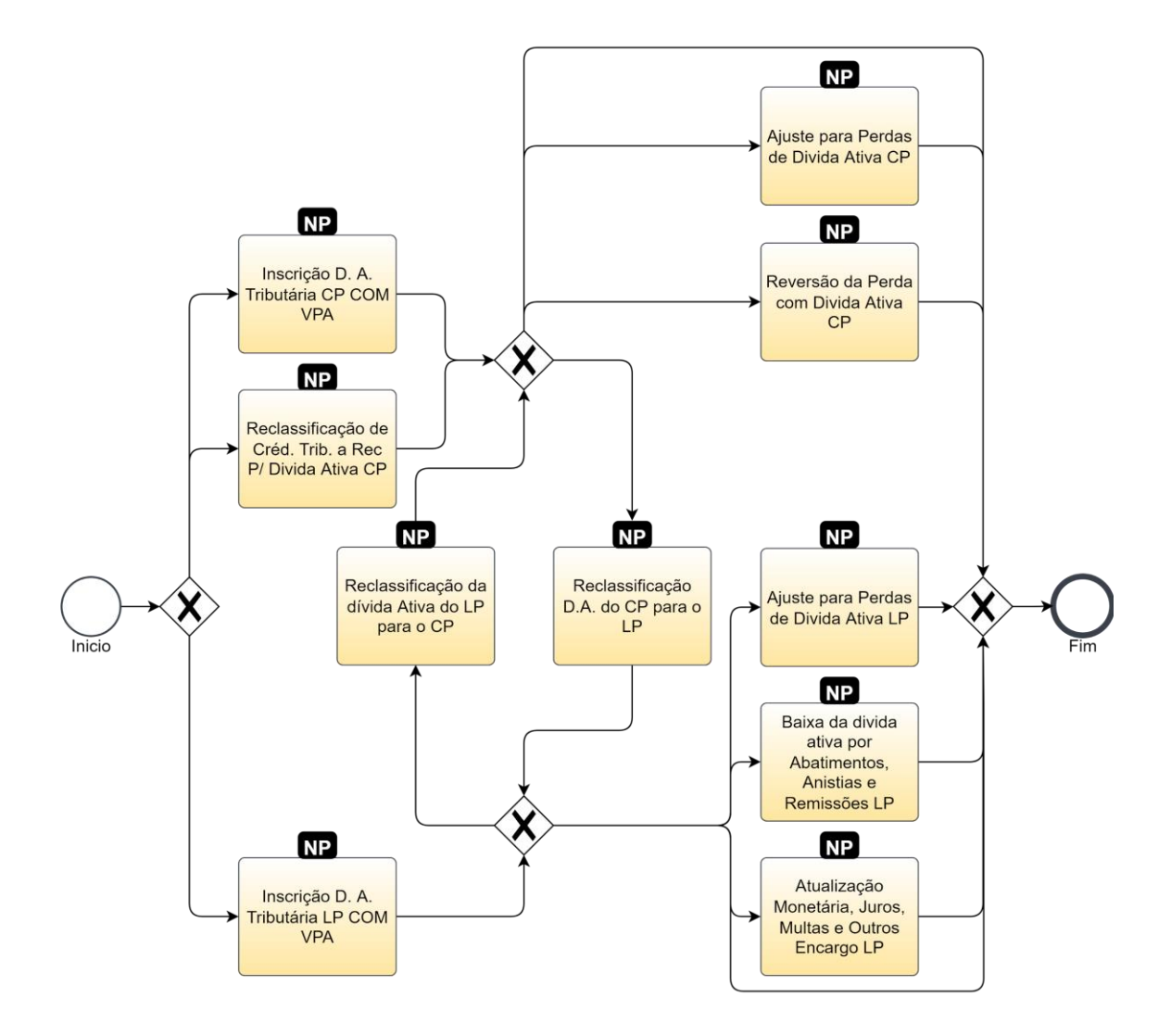

#### 1.1. Nota Patrimonial (NP)

Estes registros são realizados através do documento Nota Patrimonial.

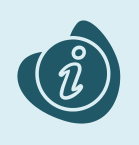

A confecção do documento é realizada no módulo (**Execução > Contabilidade > Nota patrimonial**). Caso haja alguma dúvida quanto à elaboração deste documento, acesse o manual de elaboração de Nota Patrimonial. (Link: <u>Nota Patrimonial</u>)

Na tela de inclusão deste documento, na aba Itens, pressione Inserir;

- Selecione o Tipo Patrimonial;
- Selecione o Item Patrimonial;
- Selecione a Operação Patrimonial;

Caso a estrutura classificatória habilite outros campos necessários, informe-os de acordo com a necessidade do registro;

• Preencha o Valor.

A operação utilizada na imagem foi apenas a título de exemplo. Siga o quadro de operações abaixo.

| Inserir Item da Nota Patrimonial |                                                 |                    |  |  |
|----------------------------------|-------------------------------------------------|--------------------|--|--|
| * Tipo Patrimonial               | 72 - Dívida Ativa Tributária                    | *                  |  |  |
| * Item Patrimonial               | 1157 - TAXAS PELO PODER DE POLÍCIA 💙            |                    |  |  |
| * Operação Patrimonial           | 706 - Inscrição D. A. Tributária LP COM VPA 🔹 🗸 |                    |  |  |
| * Valor                          | 100,00                                          |                    |  |  |
| 🖓 Info                           |                                                 |                    |  |  |
|                                  |                                                 | Confirmar Cancelar |  |  |

Clique no botão **Confirmar**. E então, após o preenchimento dos campos necessários, pressione o botão **Contabilizar**.

Na tela anterior utilize uma das operações abaixo, de acordo com a contabilização desejada.

| Operação Patrimonial                                              | Observação |
|-------------------------------------------------------------------|------------|
| Inscrição D. A. Tributária CP COM VPA                             |            |
| Reclassificação de Créd. Trib. a Rec P/ Dívida<br>Ativa CP        |            |
| Inscrição D. A. Tributária LP COM VPA                             |            |
| Reclassificação da dívida Ativa do LP para o CP                   |            |
| Reclassificação D.A. do CP para o LP                              |            |
| Ajuste para Perdas de Dívida Ativa CP                             |            |
| Reversão da Perda com Dívida Ativa CP                             |            |
| Ajuste para Perdas de Dívida Ativa LP                             |            |
| Baixa da dívida ativa por Abatimentos, Anistias<br>e Remissões LP |            |
| Atualização Monetária, Juros, Multas e Outros<br>Encargo LP       |            |